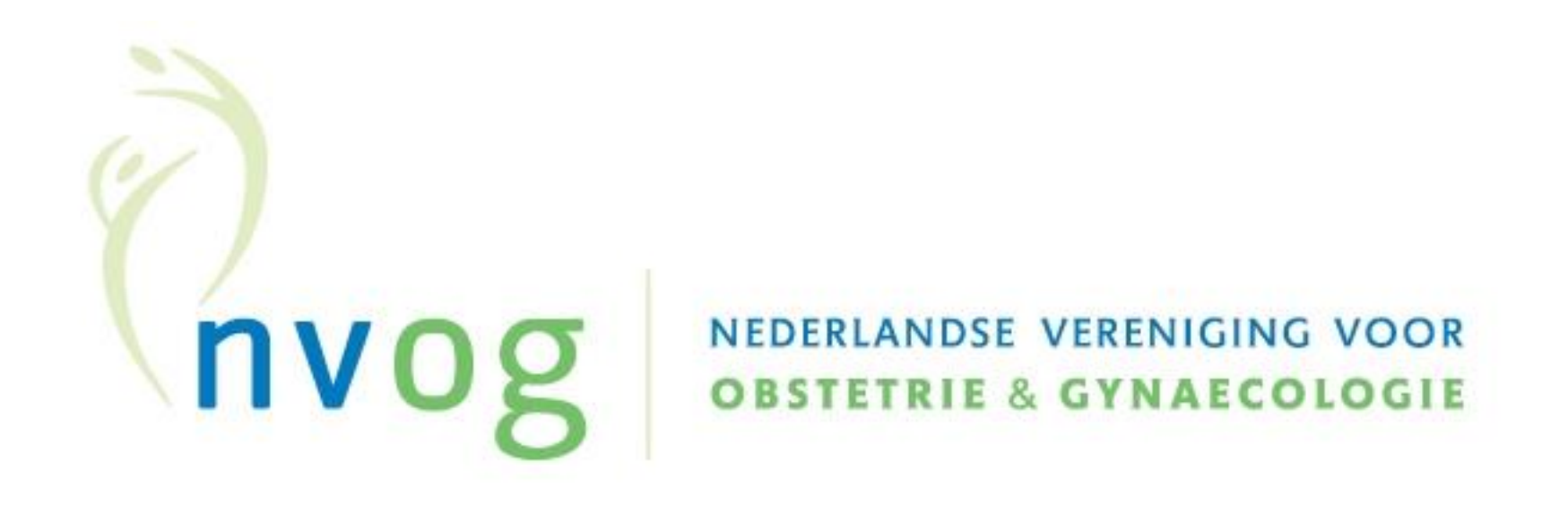

# Gebruik van NGR SDB Groep (voorheen Reports) ngr.reports.nl

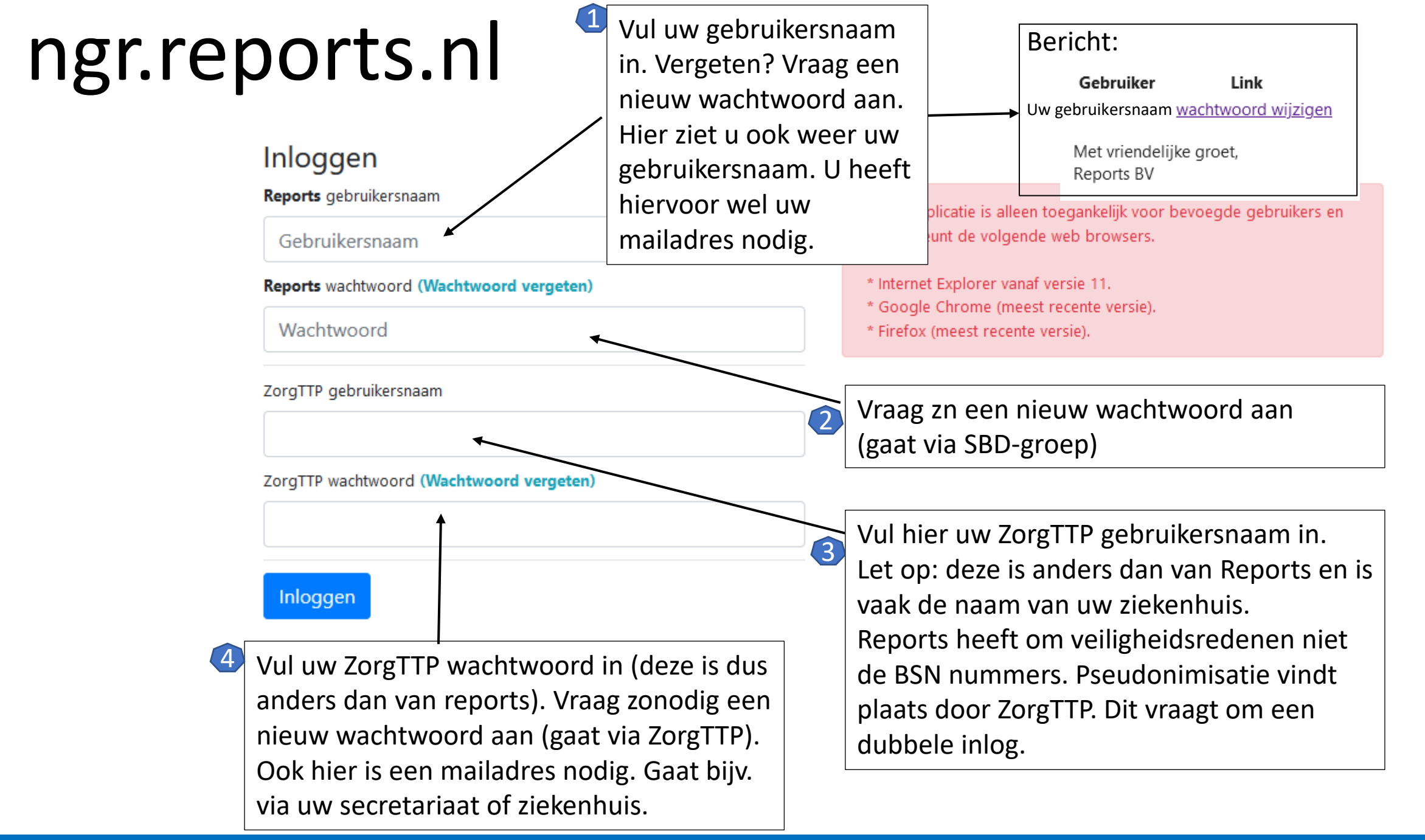

### Voorbeeld inlog

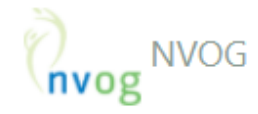

#### Inloggen

Reports gebruikersnaam

ajvdveen

Reports wachtwoord (Wachtwoord vergeten)

.....

ZorgTTP gebruikersnaam

MartiniZiekenhuis

ZorgTTP wachtwoord (Wachtwoord vergeten)

•••••

Inloggen

Deze applicatie is alleen toegankelijk voor bevoegde gebruikers en ondersteunt de volgende web browsers.

- \* Internet Explorer vanaf versie 11.
- \* Google Chrome (meest recente versie).
- \* Firefox (meest recente versie).

# ngr.reports.nl

login

### Dubbele verificatie via een Email token.

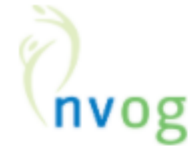

Patiënten 🔨 👘 Procedures

Marinus van der Ploeg 🍷

Ziekenhuis:Martini Ziekenhuis Groningen

#### Token aanvragen

Deze applicatie maakt als extra beveiliging gebruik van E-mail tokens. Om het browser token op deze PC (opnieuw) te activeren klikt u op 'Verzenden'. U ontvangt dan een E-mail met instructies.

#### Gebruiker:

(uitloggen)

E-mail adres:

ajvdveen@mzh.nl

Verzenden

Druk op verzenden. U ontvangt per mail een code ter verificatie.

#### Mail met token

#### Reports BV

(dit is een automatisch gegenereerd bericht)

Er is een token aangevraagd voor de gebruiker ajvdveen

Gebruik deze link om het token te activeren op deze PC en in te loggen of gebruik deze code 73753 die u kunt invoeren waar de token is aangevraagd.

Indien bovenstaande link niet opent in de browser waarmee u het token heeft aangevraagd, kopieer dan de onderstaande URL naar de adresbalk van de browser waarmee u het token heeft aangevraagd:

https://ngr.reports.nl/validate-token?token=8332669826009973c765896.281

## Hulp nodig? Stuur een email naar de helpdesk!

#### Helpdesk SDB Groep voor NGR Reports: supportregistratie@sdbgroep.nl

ZorgTTP: servicedesk@zorgttp.nl

#### SDB Groep

telefoon algemeen: 088 - 38 88 300 telefoon support: 088 - 388 88 388

locatie Den Haag, Regelusweg 11 locatie IJsselstein, Lorentzlaan 3 locatie Born, Holtum-Noordweg 11

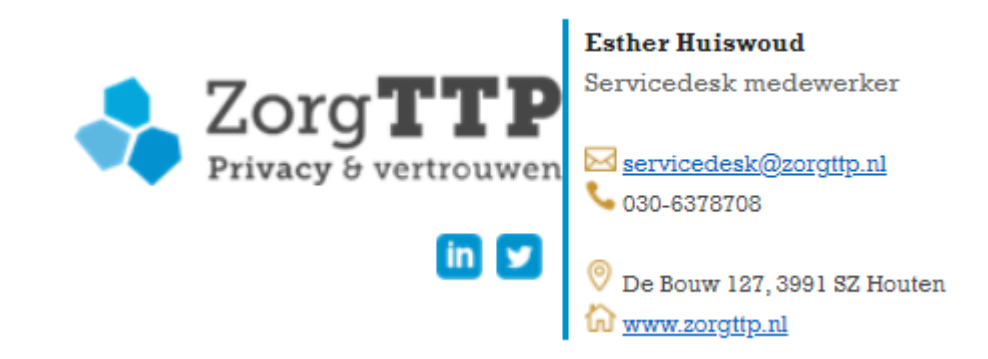

## Openingsscherm

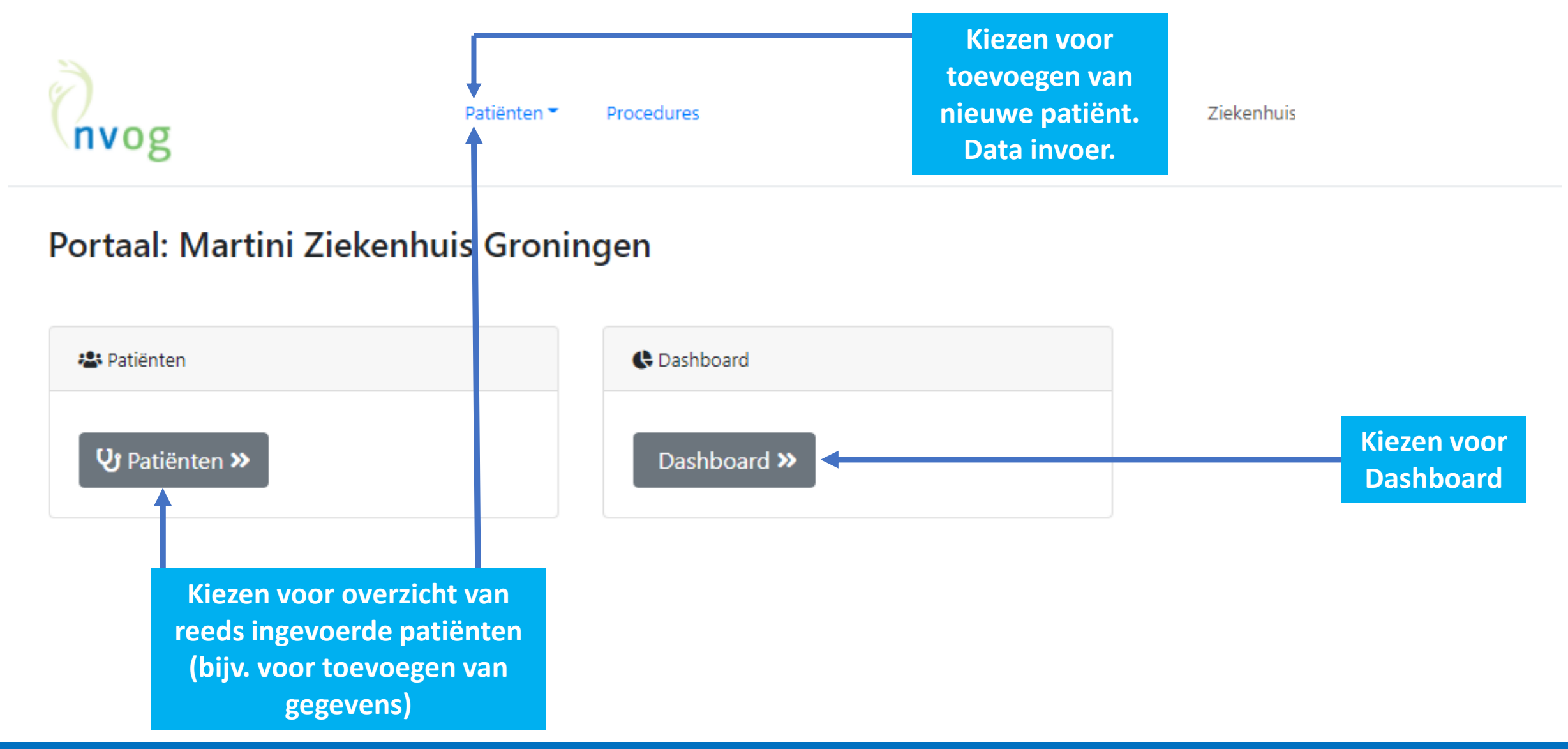

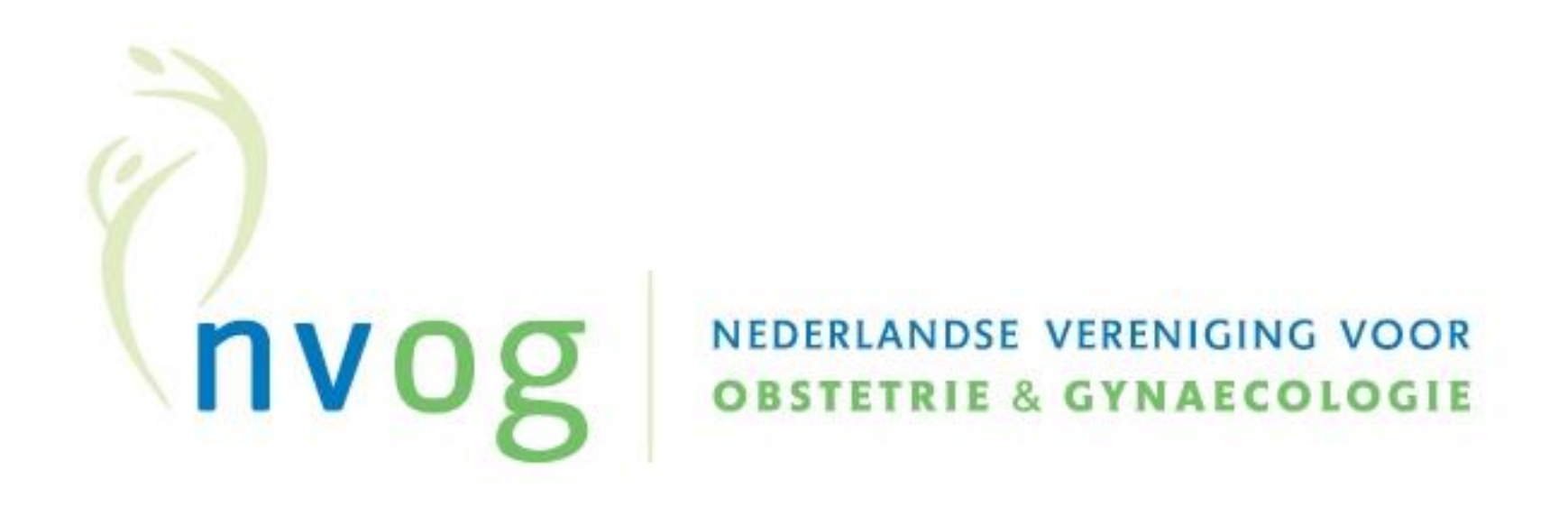

## DATA INVOER Mesh, implantaten

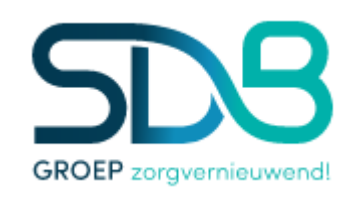

## Overzicht ingevoerde casus en zoeken in overzicht

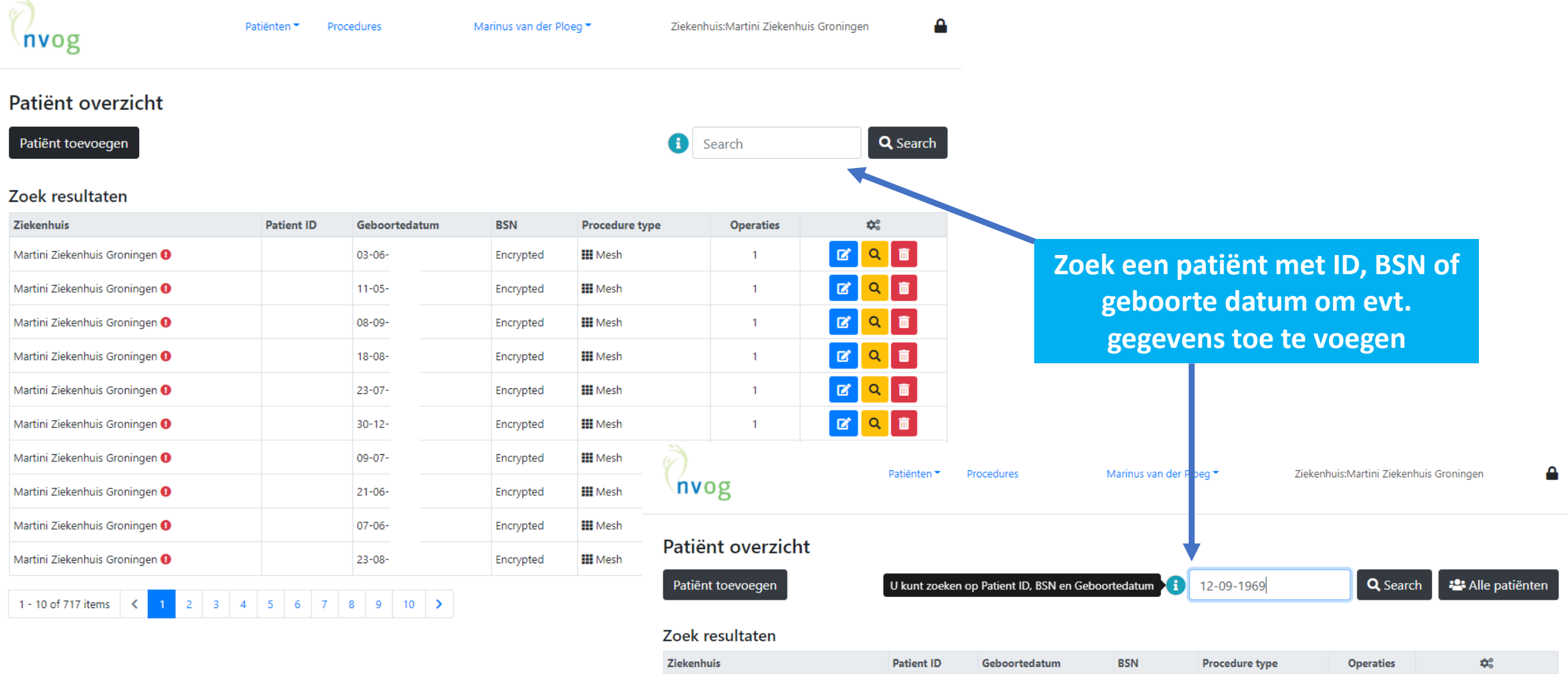

| Ziekenhuis                   | Patient ID | Geboortedatum | BSN       | Procedure type | Operaties | <b>\$</b> °        |
|------------------------------|------------|---------------|-----------|----------------|-----------|--------------------|
| Martini Ziekenhuis Groningen |            | I.            | Encrypted | III Mesh       | 1         | <mark>2</mark> 🤇 💼 |

1 - 1 of 1 items < 1

### Patiënt en gegevens toevoegen

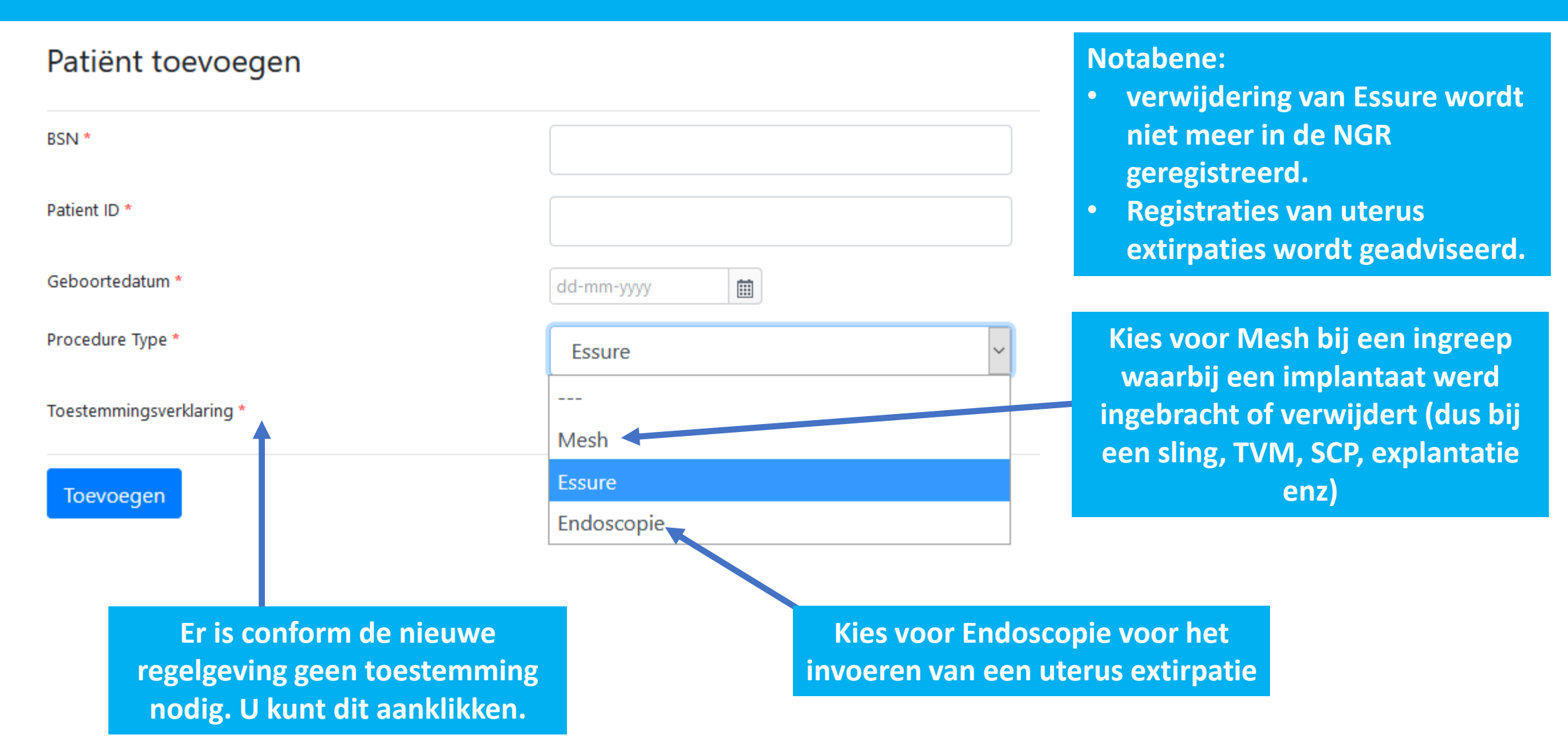

### Operatie toevoegen

| nvog                                                                               | Patiënten 🔻               | Procedures                       | Marinus van der Ploeg 👻                                             | Ziekenhuis:Mar                 | tini Ziekenhuis Groningen       |                  |
|------------------------------------------------------------------------------------|---------------------------|----------------------------------|---------------------------------------------------------------------|--------------------------------|---------------------------------|------------------|
| Patiënt toegevoegd                                                                 |                           |                                  |                                                                     |                                | ×                               |                  |
| Patient ID       040         Patient ID       040         Geboortedatum       05-1 |                           | Ziekenhuis                       | Martini Ziekenhuis Groningen                                        | Aangemaakt<br>Laatst aangepast | 21-01-2021 15:35:36,<br>@mzh.nl |                  |
| Operatie(s) ( <i>geen</i> )<br>Operatie toevoeg                                    | gen                       |                                  |                                                                     |                                | Operatie toevoegen<br>×         |                  |
| Postoperatiev<br>Bigcode                                                           |                           |                                  | 17-12-2020 <b>İ</b> İ                                               |                                | olicatie toevoegen              | Klik op operatie |
| Opslaan                                                                            |                           |                                  |                                                                     |                                |                                 | toevoegen        |
|                                                                                    | Vul de<br>meere<br>Vul uv | e operat<br>dere ope<br>w BIG in | ie datum in (dit wordt<br>eraties volgen).<br>. Deze wordt door het | de index ing<br>systeem ont    | greep als er nog<br>houden.     |                  |

### U vult nu alle pre- en peroperatieve gegevens in, inclusief eventuele complicaties tijdens de ingreep.

#### Preoperatief

| Lengte                                     |                    | 168 cm                      | *             | Gewicht                         | 63 kg |        |
|--------------------------------------------|--------------------|-----------------------------|---------------|---------------------------------|-------|--------|
| BMI                                        |                    | 22                          | ×             | ASA score                       | 1     | 0      |
| * vul 'lengte' en                          | gewicht' vollee    | dig in <u>of</u> enkel de E | 3MI           |                                 |       |        |
|                                            |                    |                             |               |                                 |       |        |
| Pre-operatief P                            | op-Q               |                             |               |                                 |       |        |
| Datum 27-                                  | 05-2020            |                             |               |                                 |       |        |
| Aa 1                                       |                    | *<br>¥                      | HG            | 3                               | Ap    | -2     |
| Ba 10                                      |                    | *                           | PB            | 3                               | Вр    | -3     |
| C 2                                        |                    | ×                           | TVL           | 8                               | D     | A<br>¥ |
| Cervix aanwezig 🗹                          |                    |                             |               |                                 |       |        |
| Stresstest? 🖲 Ja 🤇                         | Nee                |                             |               |                                 |       |        |
| Urineverlies bij onde                      | rzoek? 🖲 Ja 🔿      | Nee                         |               |                                 |       |        |
|                                            |                    | - 7 d                       | . O Mar       |                                 |       |        |
| Met of zonder redre                        | ssie van de prolap | s? @ Zonder rearess         | le O Met redr | essie O Met en zonder redressie |       |        |
|                                            |                    |                             |               |                                 |       |        |
| Voorgeschieder                             | 115                |                             |               |                                 |       |        |
| Heeft patiënte eerde                       | r een gynaecolog   | ische operatie onderga      | an?           | ● Ja ○ Nee                      |       |        |
| Uterusextirpatie                           | o Ja               | Nee                         |               |                                 |       |        |
| Prolaps ingreep                            | 🖲 Ja               | O Nee                       |               |                                 |       |        |
| In het compartiment<br>nu ook weer een pro | waar 🖲 Ja<br>laps  | O Nee                       |               |                                 |       |        |

Extra patient informatie

I zonder Mesh ○ Mesh

🔾 Ja 🔘 Nee

Type operatie

Incontinentie chirurgie

### U vult nu alle peroperatieve gegevens in: implantaat gegevens

#### **Peroperatief I**

| Voeg het type implantaat toe     |                       |  |  |  |  |
|----------------------------------|-----------------------|--|--|--|--|
| Type operatie *                  | Sling incontinentie 🔹 |  |  |  |  |
| Fabrikant *                      | Altis                 |  |  |  |  |
| Lotnummer *                      | 7036647               |  |  |  |  |
| Referentie nummer                |                       |  |  |  |  |
| Mesh voor Prolapse operatie      | 🔿 Ja 🖲 Nee            |  |  |  |  |
| Mesh voor Incontinentie operatie | ◉ Ja ○ Nee            |  |  |  |  |

#### Opslaan

Registreer minimaal type implantaat en Lotnummer. Bij meerdere implantaten (bijv. TVM + MUS) kunt u 2<sup>de</sup> implantaat toevoegen.

| Type Implantaat                                                                                                    |             |           |           |                   |            |               |   |  |
|----------------------------------------------------------------------------------------------------|-------------|-----------|-----------|-------------------|------------|---------------|---|--|
| Overzicht type implantaten<br>Graag willen wij u vragen deze gegevens zo volledig mogelijk in te voeren i.v.m. de volledigheid van de Landelijke implantaten registratie.<br>Voeg implantaat toe |             |           |           |                   |            |               |   |  |
| Type operatie                                                                                                    | Productnaam | Fabrikant | Lotnummer | Referentie nummer | Conversion | Incontinentie |   |  |
| Sling incontinentie                                                                                                    | Altis Altis | Colopast  | 7036647   |                   | undefined  | Ja            | Ō |  |

| Voeg het type implantaat toe     |                      |  |  |  |
|----------------------------------|----------------------|--|--|--|
| Type operatie *                  | Abdominale mesh 🔹    |  |  |  |
| Fabrikant *                      | ARTISYN® Y-Shaped 💌  |  |  |  |
| Lotnummer *                      | QHBBKHD0             |  |  |  |
| Referentie nummer                |                      |  |  |  |
| Mesh voor Prolapse operatie      | ® Ja ⊖ Nee           |  |  |  |
| Prolaps operatie                 | O Primair 🖲 Recidief |  |  |  |
| Mesh voor Incontinentie operatie | O Ja O Nee           |  |  |  |

Opslaan

### U vult nu alle peroperatieve gegevens in: eventuele complicaties (NVOG)

#### **Peroperatief II**

| Per-op NVOG Complicatie Registratie |            | Per-op NVOG Compl                           | Per-op NVOG Complicatie Registratie       |                                                        |                                                                                                   |  |  |
|-------------------------------------|------------|---------------------------------------------|-------------------------------------------|--------------------------------------------------------|---------------------------------------------------------------------------------------------------|--|--|
| Werd de operatie<br>geconverteerd?  | 🔾 Ja 🖲 Nee | Werd de operatie<br>geconverteerd?          | ® Ja ⊖ Nee                                |                                                        |                                                                                                   |  |  |
| Trad er peroperatief een            | 🔾 Ja 🖲 Nee | Naar welke route werd geconverteerd?        | O Laparoscopisch O Vaginaal 🖲             | Ø Open/Laparotomie                                     |                                                                                                   |  |  |
| complicatie op:                     |            | Trad er peroperatief een<br>complicatie op? | ® Ja ⊖ Nee                                |                                                        |                                                                                                   |  |  |
|                                     |            | Bij een operatie met een im                 | plantaat: was de complicatie gerelateer   | d aan het inbrengen van het implantaat?                | ⊖ Ja ® Nee                                                                                        |  |  |
|                                     |            | Bij een laparoscopie: was de                | e complicatie gerelateerd aan de entree   | techniek (bijv. insertie verresnaald of trocar)?       | ⊛ Ja O Nee                                                                                        |  |  |
|                                     |            | Geef hieronder aan welke o                  | omplicatie optrad, inclusief het niveau e | n de ernst. Desgewenst kunt u ook een korte omschrijvi | ng geven. Additionele informatie () onder de ዐ.                                                   |  |  |
|                                     |            | Infectie                                    |                                           |                                                        |                                                                                                   |  |  |
|                                     |            | 🛛 Letsel 🚯                                  | Blaas                                     |                                                        |                                                                                                   |  |  |
|                                     |            |                                             | Bloedvat(en)                              | letsel aorta                                           | O Geen gezondheidsnadeel<br>O Tiideliik nadeel herstel zonder (re)operatie                        |  |  |
|                                     |            |                                             |                                           |                                                        | <ul> <li>Hjuelijk hadeel, herster zonder (rejoperatie</li> <li>Herstel na (re)operatie</li> </ul> |  |  |
|                                     |            |                                             |                                           |                                                        | <ul> <li>(waarschijnlijk) blijvende schade/invaliditeit</li> <li>Sterfte</li> </ul>               |  |  |
|                                     |            |                                             |                                           |                                                        |                                                                                                   |  |  |
|                                     |            |                                             | 🗆 Darmen                                  |                                                        |                                                                                                   |  |  |
|                                     |            |                                             | Ureter                                    |                                                        |                                                                                                   |  |  |
| en peropera                         | tief       |                                             | Urethra                                   |                                                        |                                                                                                   |  |  |
| en zo ja, wel                       | ke.        |                                             | Uterus                                    |                                                        |                                                                                                   |  |  |
|                                     |            |                                             | 🗆 Vagina                                  |                                                        |                                                                                                   |  |  |
|                                     |            |                                             | C Zenuw                                   |                                                        |                                                                                                   |  |  |

Hier kunt u aangeven of er een per een complicatie is geweest en zo

### U vult nu alle peroperatieve gegevens in: eventuele complicaties (ICS/IUGA)

#### **Peroperatief III**

#### 

Joint project of the International Continence Society and the International Urogynecological Association

† Native Tissue Calculator

Prosthesis/Graft Complication Classification Code: 5C T1S5

#### URL: http://www.ics.org/complication/5CT155

| Category:                                                                                                    | Division:                                                                                                    |
|----------------------------------------------------------------------------------------------------|----------------------------------------------------------------------------------------------------|
| ○1 - Vaginal: no epithelial separation<br>Include prominence (e.g. due to wrinkling or folding), mesh fibre palpation<br>or contraction (shrinkage)                                                                                                    | OA - Small intrac<br>(rectal or bowel)<br>OB - Rectal iniur                                                                               |
| <ul> <li>2 - Vaginal: smaller ≤ 1cm exposure</li> <li>3 - Vaginal: larger &gt;1cm exposure (or any extrusion)</li> <li>4 - Urinary Tract</li> <li>Compromise or perforation. Including prosthesis (graft) perforation, fistula and calculus</li> </ul>                                                                                       | C - Bowel injur<br>Small or Large bowel in<br>OD - Abscess                                                                                |
| <ul> <li>5 - Rectum or Bowel</li> <li>Compromise or perforation. Including prosthesis (graft) perforation and fistula</li> <li>6 - Skin and / or musculoskeletal</li> <li>Complications including discharge pain lump or sinus tract formation</li> <li>7 - Patient compromise</li> <li>Including hematoma or systemic compromise</li> </ul> | Pain:<br>Unspecified<br>A - Asymptoma<br>b - Provoked p<br>(during vaginal examin<br>C - Pain during<br>d - Pain during<br>e - Spontaneou |
| Time:     Sit       Image: Time:     Time:       T1 - Intraoperative to 48 hours     Time:       T2 - 48 hours to 2 months     Time:                                                                                                    | e:<br>SO <sup>-</sup> No site applicab<br>S1 <sup>-</sup> Vaginal: area of                                                                |

- OT3 2 months to 12 months
- OT4 over 12 months

 A - Small intraoperative defect (rectal or bowel)
 B - Rectal injury or compromise
 C - Bowel injury or compromise
 Small or Large bowel injury or compromise
 D - Abscess

| Unspe               | ecified                      |
|---------------------|------------------------------|
| ⊖a - Asy            | mptomatic or no pain         |
| Ob Pro              | ovoked pain only             |
| (during vag         | ginal examination)           |
| ○C <sup>-</sup> Pai | n during sexual intercourse  |
| Od - Pai            | n during physical activities |
| Oe-Spo              | ontaneous pain               |

SO - No site applicable SO - Vaginal: area of suture line S2 - Vaginal: away from area of suture line

- ○S3 Trochar passage (except intra-abdominal)
- ○S4 Other skin or musculoskeletal site

Bij een peroperatieve complicatie kunt u deze hier volgens de ICS/IUGA codering registreren. Als u op de link klikt, opent in een ander scherm de complicatie calculator voor implantaten. Hiermee is eenvoudig de code te herleiden. Bij een complicaties wordt gebruik van deze codering aanbevolen.

#### **ICS/IUGA** Complicatie Registratie Wilt u gebruik maken van Ja O Nee de ICS/IUGA complicatie codering voor implantaten. Onderstaande link kunt u gebruiken om de juiste codering te bepalen. Prosthesis/Graft Complication Classification Code Divisie Piin Anatomische lokatie Categorie Tijdspanne van Klinische diagnose 5 С S5 $\sim$ geen/niet aesi 💙 T1 ~ $\sim$

#### U vult nu de postoperatieve gegevens in: "situatie toevoegen"

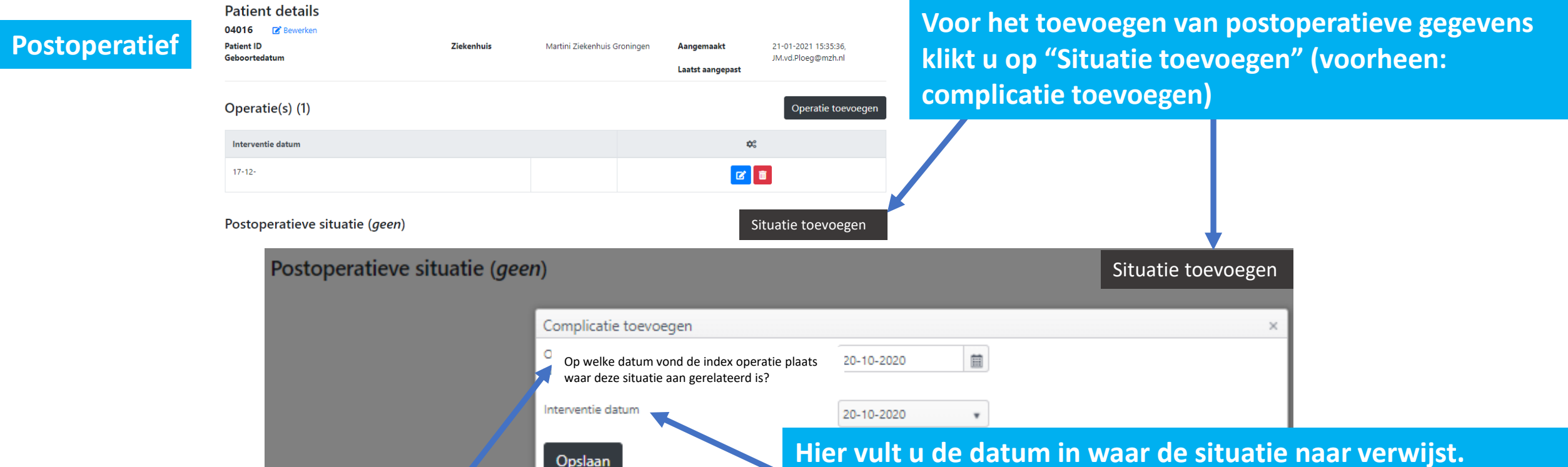

Hier moet u altijd verwijzen naar de index operatie. U wilt bijv. een PGI-I toevoegen na een MUS? Of u heeft een nieuwe ingreep verricht vanwege een complicatie na een MUS? Dan verwijst u naar de datum waarop de tape werd ingebracht. Hier vult u de datum in waar de situatie naar verwijst. Meestal zal dit de index operatie zijn. Maar het kan ook zijn dat u een complicatie van een re-operatie wilt toevoegen. Als er bijv. een explantatie op 1-10-2020 werd verricht na een SCP op 1-1-2020 (index operatie) en nu is sprake van een fistel. Dan vult u hier de datum van de explantatie in. Deze ingreep moet dan al wel ingevoerd zijn.

### U vult nu alle postoperatieve gegevens in: eventuele complicaties, POPQ/stresstest en PGI-I

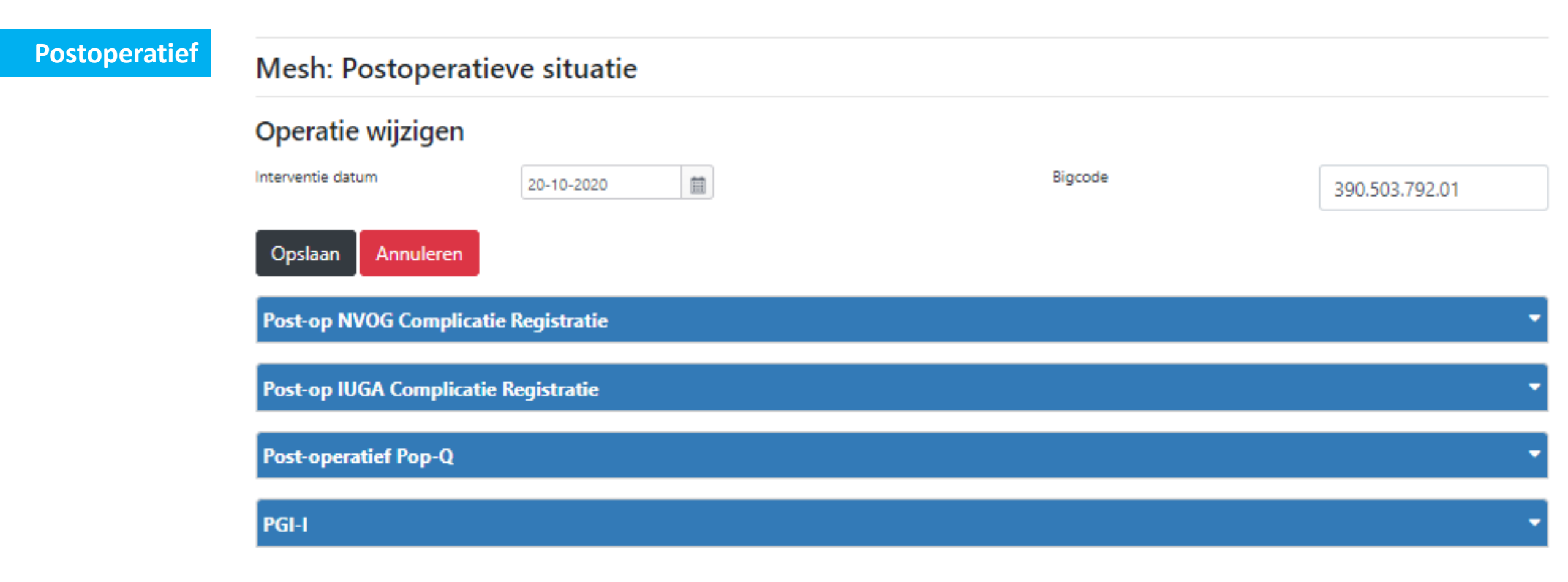

### U vult nu alle postoperatieve gegevens in: eventuele complicaties (NVOG)

#### **Postoperatief I**

| Post-op NVOG Complicatie Registratie                                                                               |            |
|----------------------------------------------------------------------------------------------------|------------|
| Was postoperatief opname op de IC of medium care nodig?                                                            | ® Ja ⊖ Nee |
| Was dit gerelateerd aan een complicatie van de index ingreep?                                                      | ® Ja ⊖ Nee |
| ls patiente in de eerste 6 weken opnieuw opgenomen?                                                                | ⊛ Ja O Nee |
| Was dit gerelateerd aan een complicatie van de index ingreep?                                                      | ® Ja ⊖ Nee |
| Is patiente in de eerste 6 weken opnieuw geopereerd?                                                               | ⊛ Ja O Nee |
| Was dit gerelateerd aan een complicatie van de index ingreep?                                                      | ® Ja ⊖ Nee |
| Bij een operatie met een implantaat: was de complicatie gerelateerd aan het inbrengen van het implantaat?          | ⊛ Ja O Nee |
| U kunt straks nog de ICS/IUGA complicatie code voor implantaten invullen                                           |            |
| Bij een laparoscopie: was de complicatie gerelateerd aan de entreetechniek (bijv. insertie verresnaald of trocar)? | ® Ja ⊖ Nee |
| Trad er postoperatief een complicatie op?                                                                          | ⊛ Ja O Nee |

Hier kunt u aangeven hoe het postoperatief beloop is geweest (bijv. IC opname, heropname of re-OK). Ook kunt u hier registreren of er postoperatief een complicatie is geweest en zo ja, welke.

|                              | O Op orgaanniveau                                      | UWI        | <ul> <li>Geen gezondheidsnadeel</li> <li>Tijdelijk nadeel, herstel zonder (re)operatie</li> </ul>                                                                  |
|------------------------------|--------------------------------------------------------|------------|----------------------------------------------------------------------------------------------------|
|                              | O Op systeemniveau                                     |            | <ul> <li>Herstel na (re)operatie</li> <li>(waarschijnlijk) blijvende schade/invaliditei</li> <li>Sterfte</li> </ul>                                                |
| 🖬 Letsel                     | Blaas                                                  | VVF        | Geen gezondheidsnadeel     Tijdelijk nadeel, herstel zonder (re)operatie     Herstel na (re)operatie     (waarschijnlijk) blijvende schade/invaliditei     Sterfte |
|                              | Bloedvat(en) Darmen Ureter Urethra Uterus Vagina Zenuw |            |                                                                                                    |
| Wonddefect                   |                                                        |            |                                                                                                    |
| (Na)bloedingen /<br>Hematoma |                                                        | Nabloeding | O Geen gezondheidsnadeel<br>O Tijdelijk nadeel, herstel zonder (re)operatie                                                                                        |

### U vult nu alle postoperatieve gegevens in: eventuele complicaties (ICS/IUGA)

#### **Postoperatief II**

| Prosthesis/Graft Complication Classific<br>URL: <u>http://www.ics.org/complication</u>                                                                                                    | * Native Tissue Calculator<br>* Native Tissue Calculator                                                                                                    |
|----------------------------------------------------------------------------------------------------|----------------------------------------------------------------------------------------------------|
| Category:<br><ul> <li>1 · Vaginal: no epithelial separation</li> <li>Include prominence (e.g. due to wrinkling or folding), mesh fibre palpation or contraction (shrinkage)</li> <li>2 · Vaginal: smaller ≤ 1cm exposure</li> <li>3 · Vaginal: larger &gt;1cm exposure (or any extrusion)</li> <li>4 · Urinary Tract</li> <li>Compromise or perforation. Including prosthesis (graft) perforation, fistula and calculus</li> </ul> | Division:<br>A - Asymptomatic<br>B - Symptomatic<br>C - Infection<br>D - Abscess                                                                                                    |
| <ul> <li>5 - Rectum or Bowel</li> <li>Compromise or perforation. Including prosthesis (graft) perforation and fistula</li> <li>6 - Skin and / or musculoskeletal</li> <li>Complications including discharge pain lump or sinus tract formation</li> <li>7 - Patient compromise</li> <li>Including hematoma or systemic compromise</li> </ul>                                                                                       | Pain:<br>OUnspecified<br>b - Provoked pain only<br>(during vaginal examination)<br>C - Pain during sexual intercourse<br>d - Pain during physical activities<br>e - Spontaneous pain |
| Time:<br><b>T1 - Intraoperative to 48 hours</b>                                                                                                    | 0 - No site applicable                                                                                                    |

- ○T2 48 hours to 2 months
- T3 2 months to 12 months
- ⊖T4 · over 12 months

- S1 Vaginal: area of suture line
- ○S2 · Vaginal: away from area of suture line
- ○S3 Trochar passage (except intra-abdominal)
- ○S4 Other skin or musculoskeletal site
- ○S5 · Intra-abdominal

Bij een postoperatieve complicatie kunt u deze hier volgens de ICS/IUGA codering registreren. Als u op de link klikt, opent in een ander scherm de complicatie calculator voor implantaten. Hiermee is eenvoudig de code te herleiden. Bij een complicaties wordt gebruik van deze codering aanbevolen.

#### st-op IUGA Complicatie Registratie

Onderstaande link kunt u gebruiken om de juiste codering te bepalen.

Prosthesis/Graft Complication Classification Code

#### Categorie Divisie Pijn Tijdspanne van Klinische diagnose Anatomische lokatie 3 3 B c T3 S1

### U vult nu alle postoperatieve gegevens in: objectieve uitkomst (POPQ, stresstest) en PGI-I

#### **Postoperatief III**

| Post-operatief Pop-Q   |            |   |                    |    |    |     |    |    |
|------------------------|------------|---|--------------------|----|----|-----|----|----|
| Datum 💌                | 20-01-2021 | Ħ |                    |    |    |     |    |    |
| Aa                     | -2         |   | Ba                 | -2 | ÷. | с   | -7 | ÷  |
| HG                     | 3          |   | PB                 | 3  | \$ | TVL | 8  | *  |
| Ap                     | -3         |   | Вр                 | -3 | ÷  | D   | -8 | ÷. |
| Cervix aanwezig 🖾      |            |   |                    |    |    |     |    |    |
| Stresstest? O Ja 🖲 Nee |            |   | Veel beter         |    |    |     |    |    |
|                        |            |   | Een beetje beter   |    |    |     |    |    |
| PGI-I                  |            |   | Geen verandering   |    |    |     |    |    |
| Datum                  |            |   | Veel slechter      |    |    |     |    |    |
|                        |            |   | Heel veel slechter |    |    |     |    |    |
| PGI-I                  |            |   | Veel beter 🔹       |    |    |     |    |    |
|                        |            |   |                    |    |    |     |    |    |

### Klik op opslaan en u bent klaar

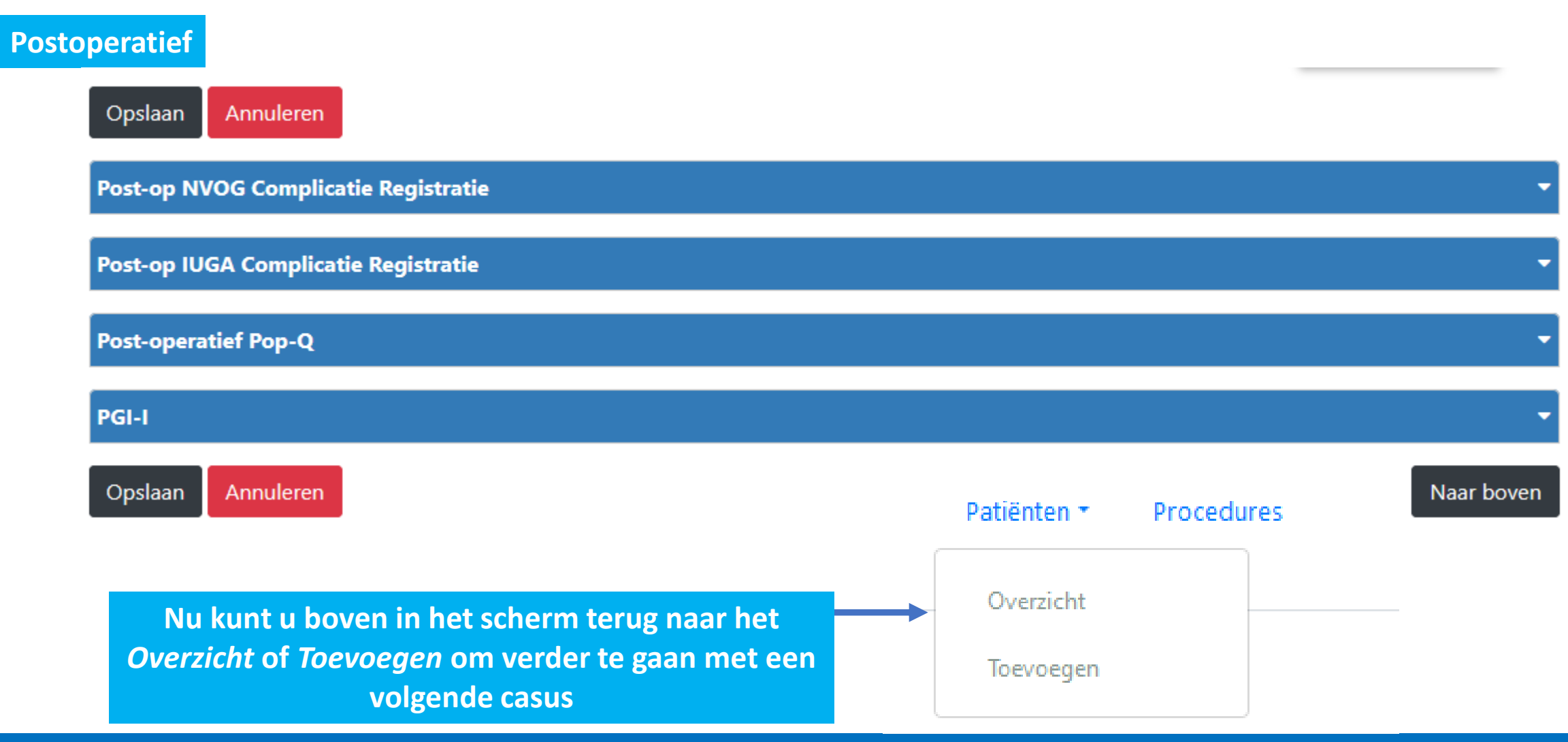

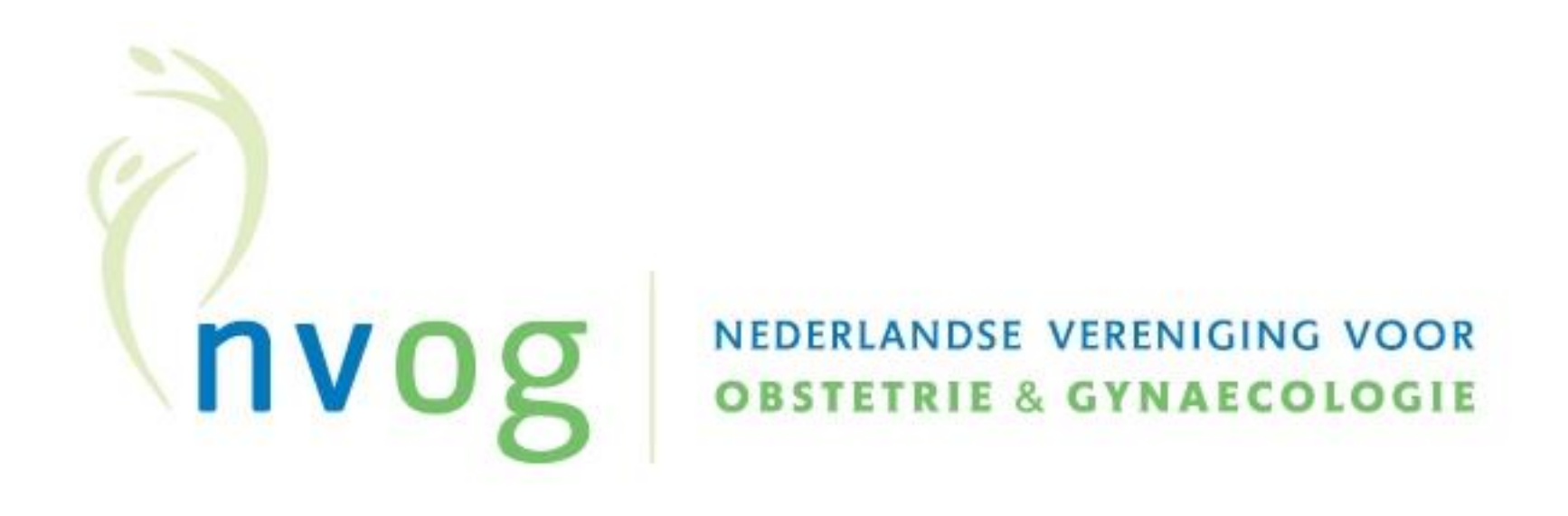

### Dashboard

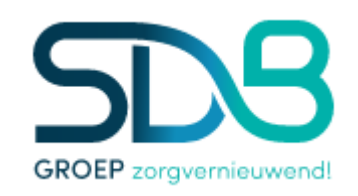

### **Overzicht Dashboard: Mesh**

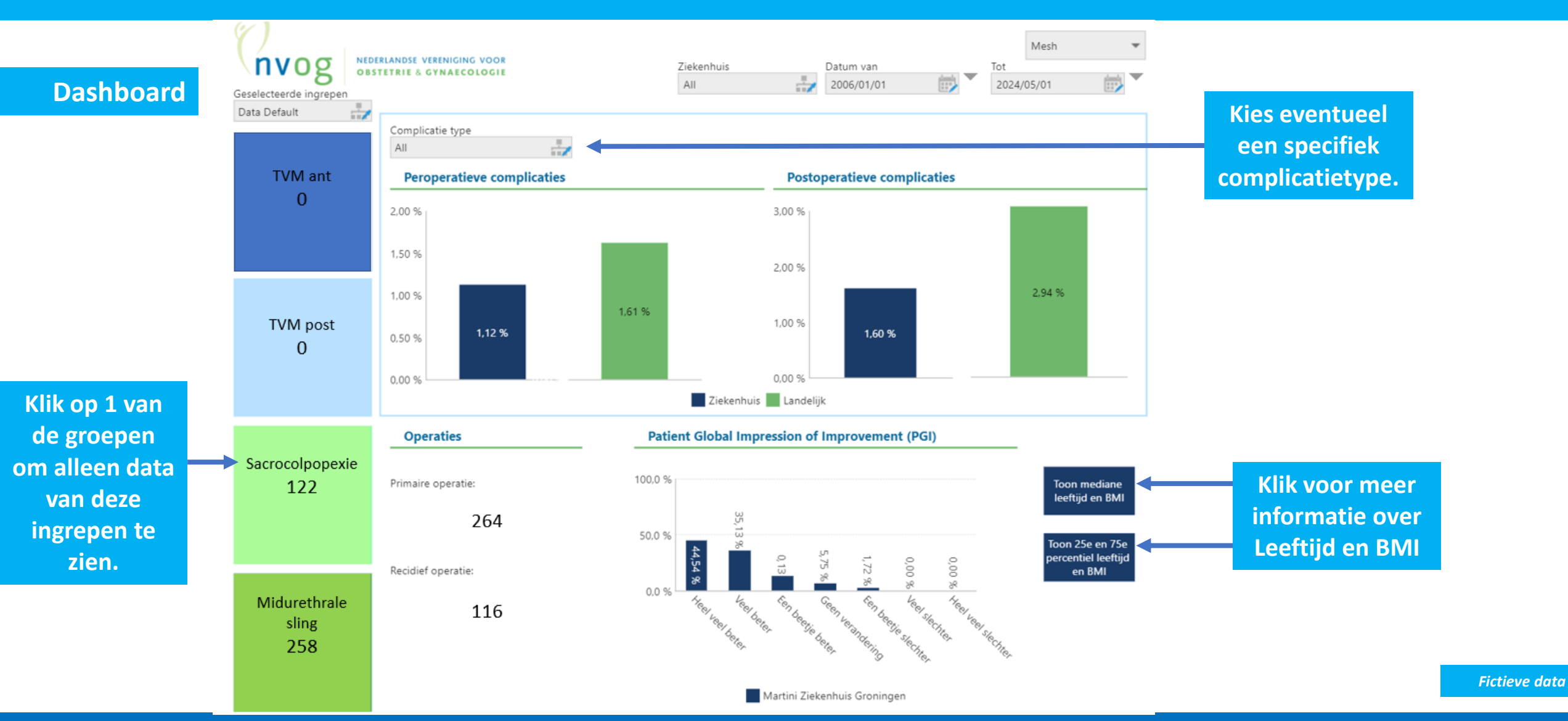

### **Overzicht Dashboard: Endoscopie**

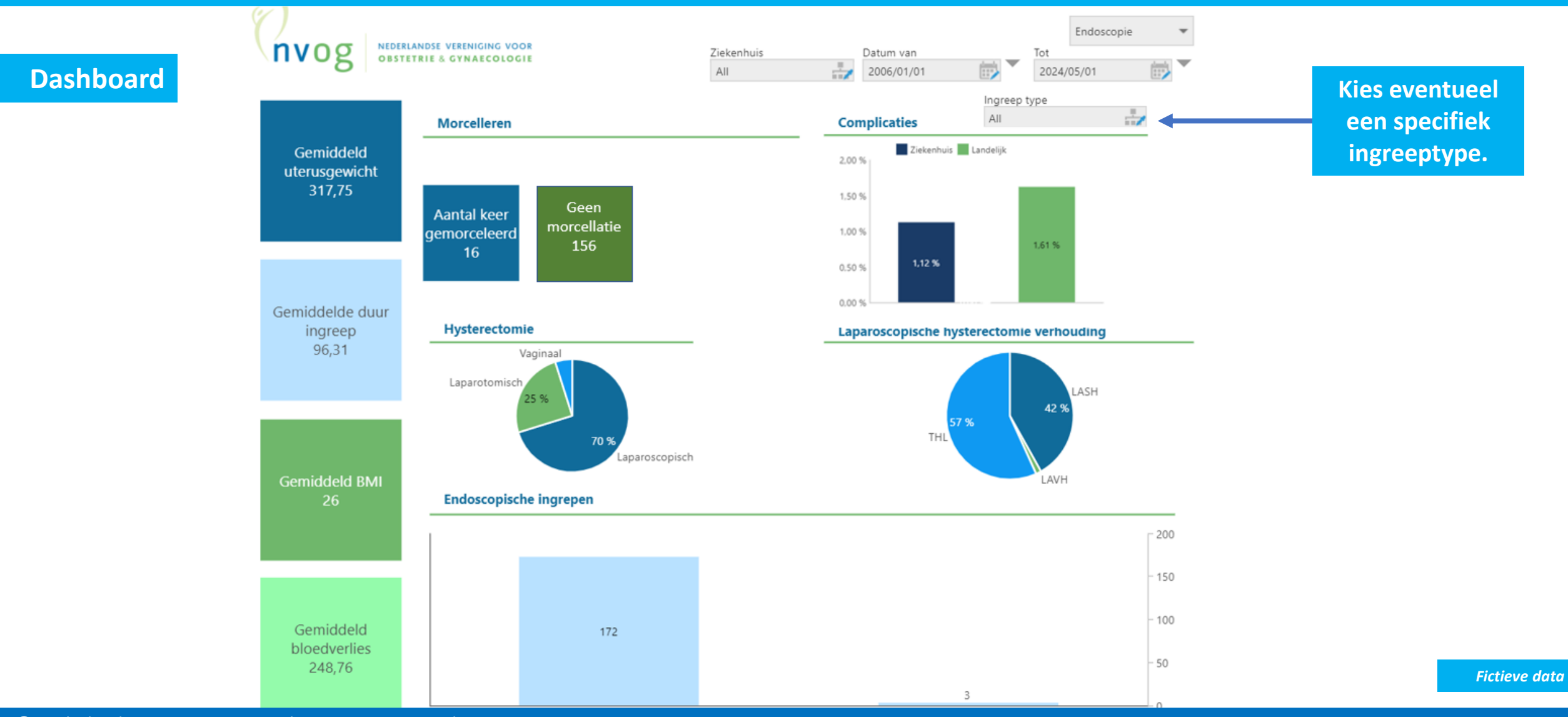

## Hulp nodig? Stuur een email naar de helpdesk!

SDB Groep voor NGR Reports: supportregistratie@sdbgroep.nl SDB Groep Transistorstraat 7C etage 4 | 1322 CJ Almere Postbus 60096 | 1320 AB Almere +31 (0)88 020 86 00

ZorgTTP: <u>servicedesk@zorgttp.nl</u>

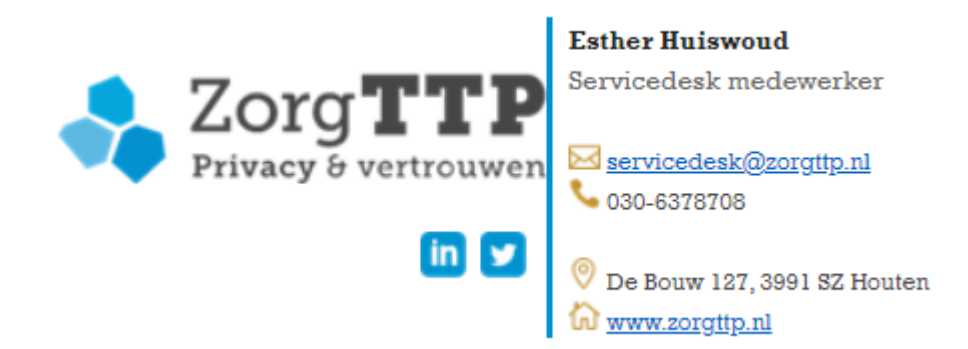

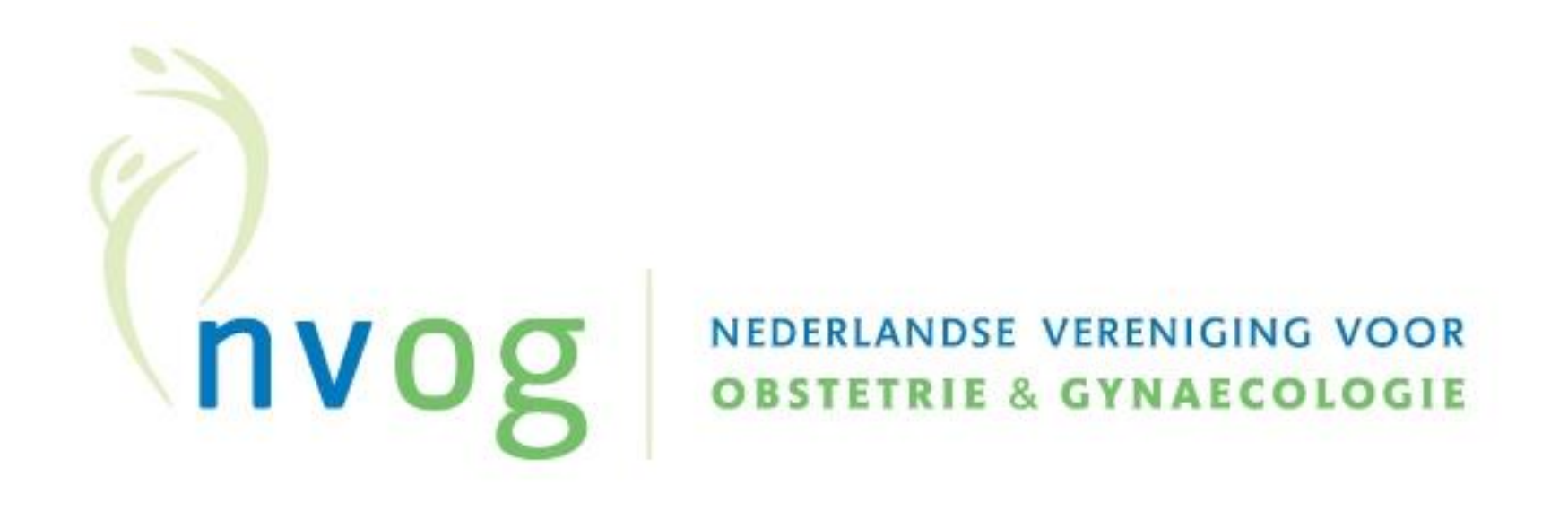

Bedankt voor je aandacht